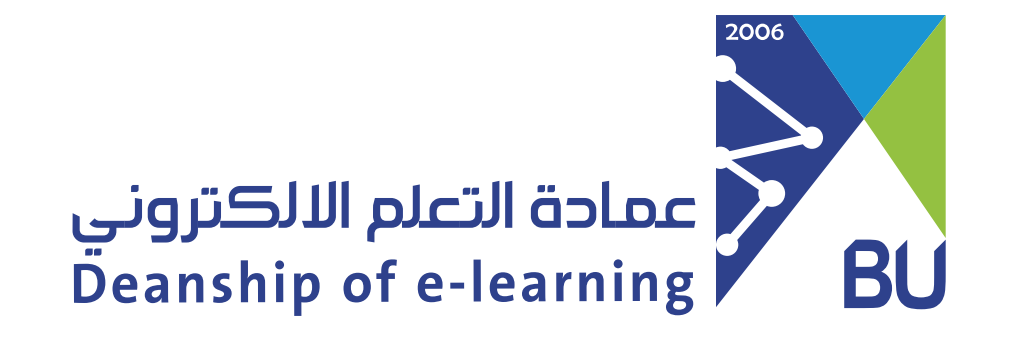

## Enable microphone from browser in virtual classroom

## When the microphone is not enabled or disabled, please follow these steps:

1 From the browser where the virtual classes are displayed, click (Settings).

20

eu.bbcollab.com/collab/ui/session/join/6a9f462d755443ed92a24de38614eef8

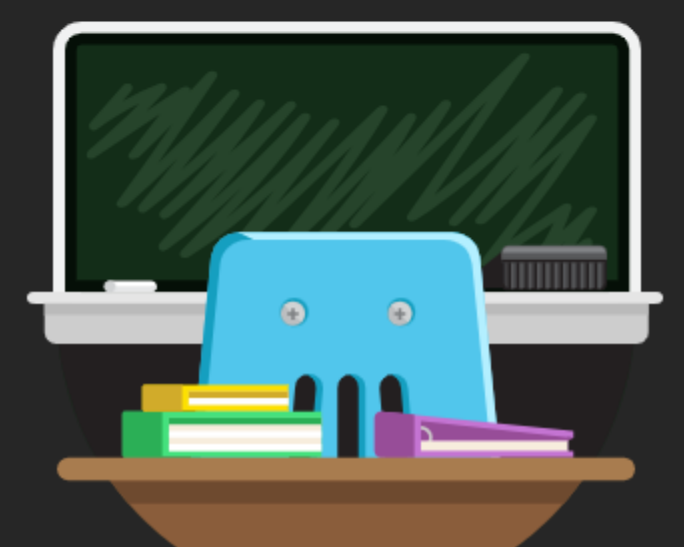

## Welcome!

You're the only one in the room. Jump in and get started! Upload your content and check your audio.

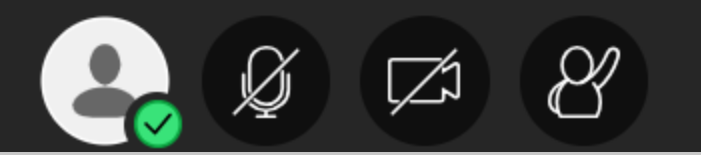

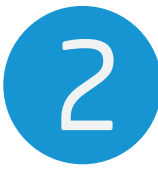

## You will see a list to adjust permissions.

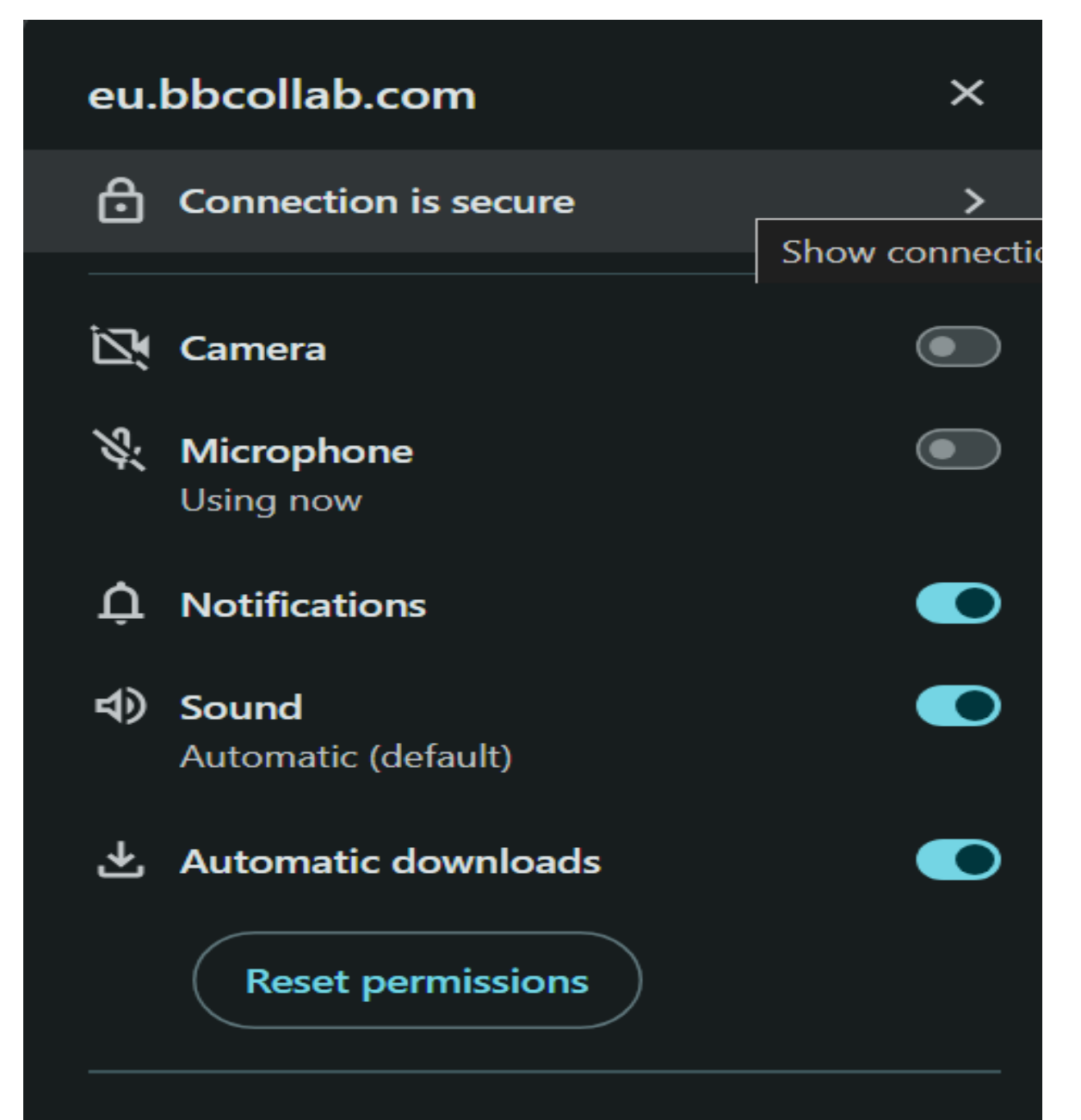

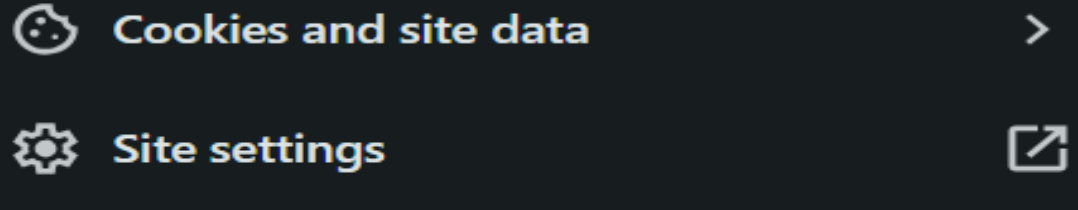

3 Click on (microphone) to allow access to the audio, then you can use the microphone in the virtual classes.

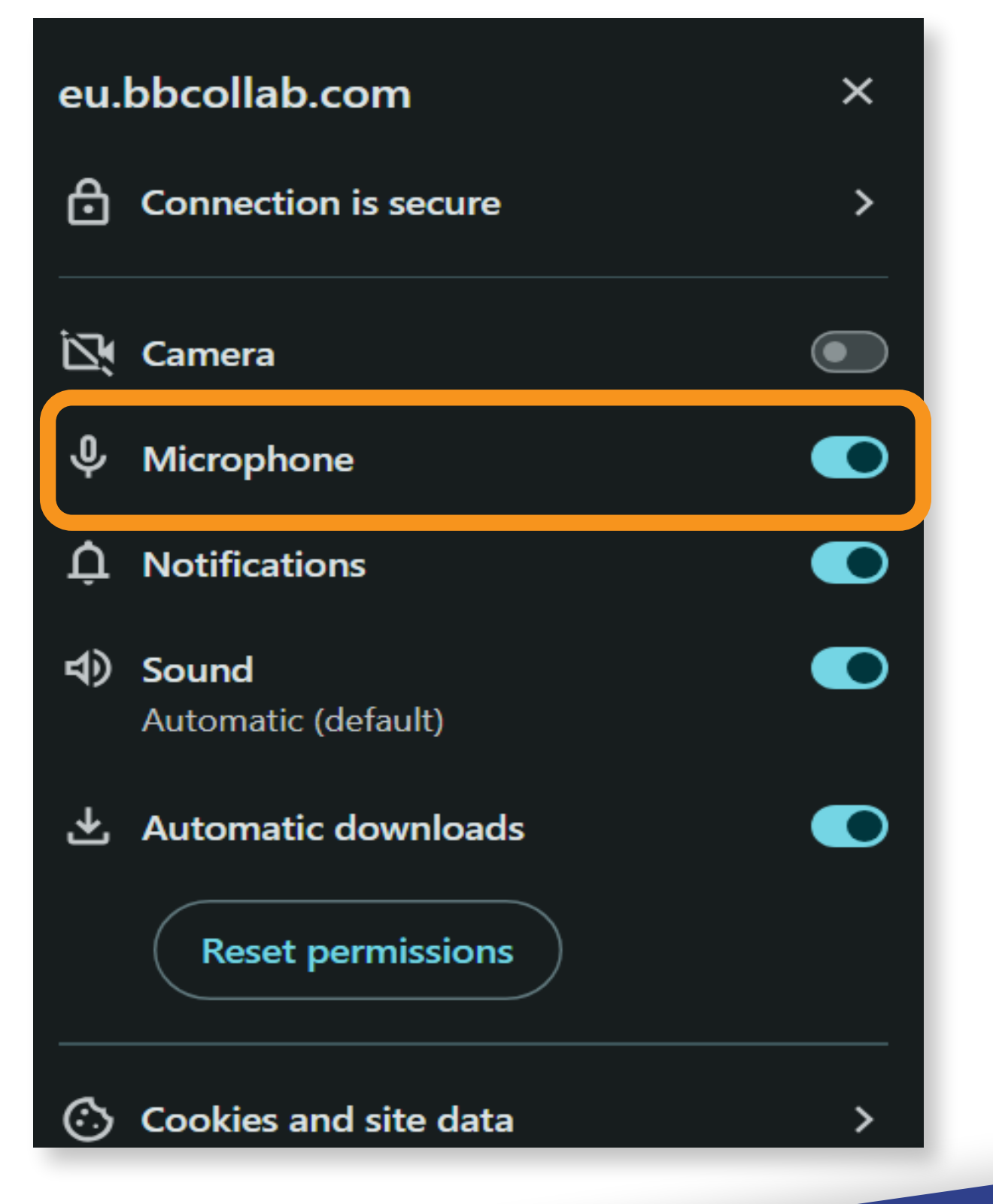

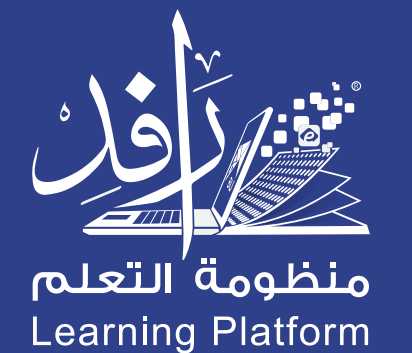

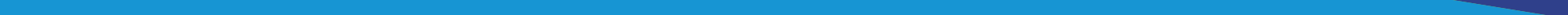